### eClass Parent App 電子通告系統

CACWGC - ICT Support Department

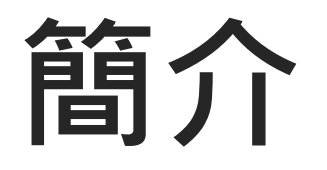

- 透過eClass Parent App 系統發放 通告及即時推播訊息。
- •希望藉此平台

#### ◆ 加強家校溝通

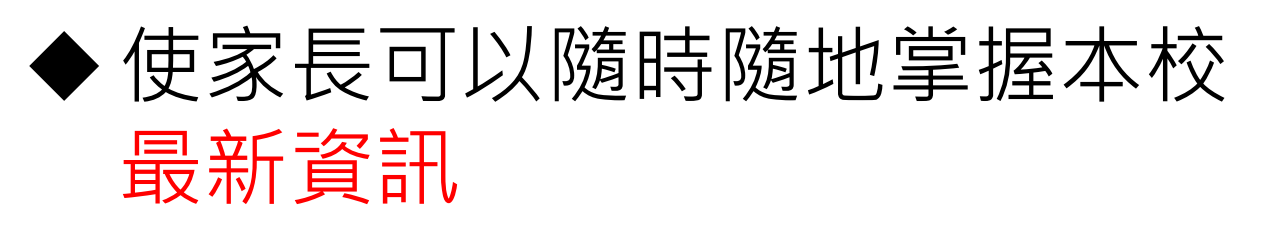

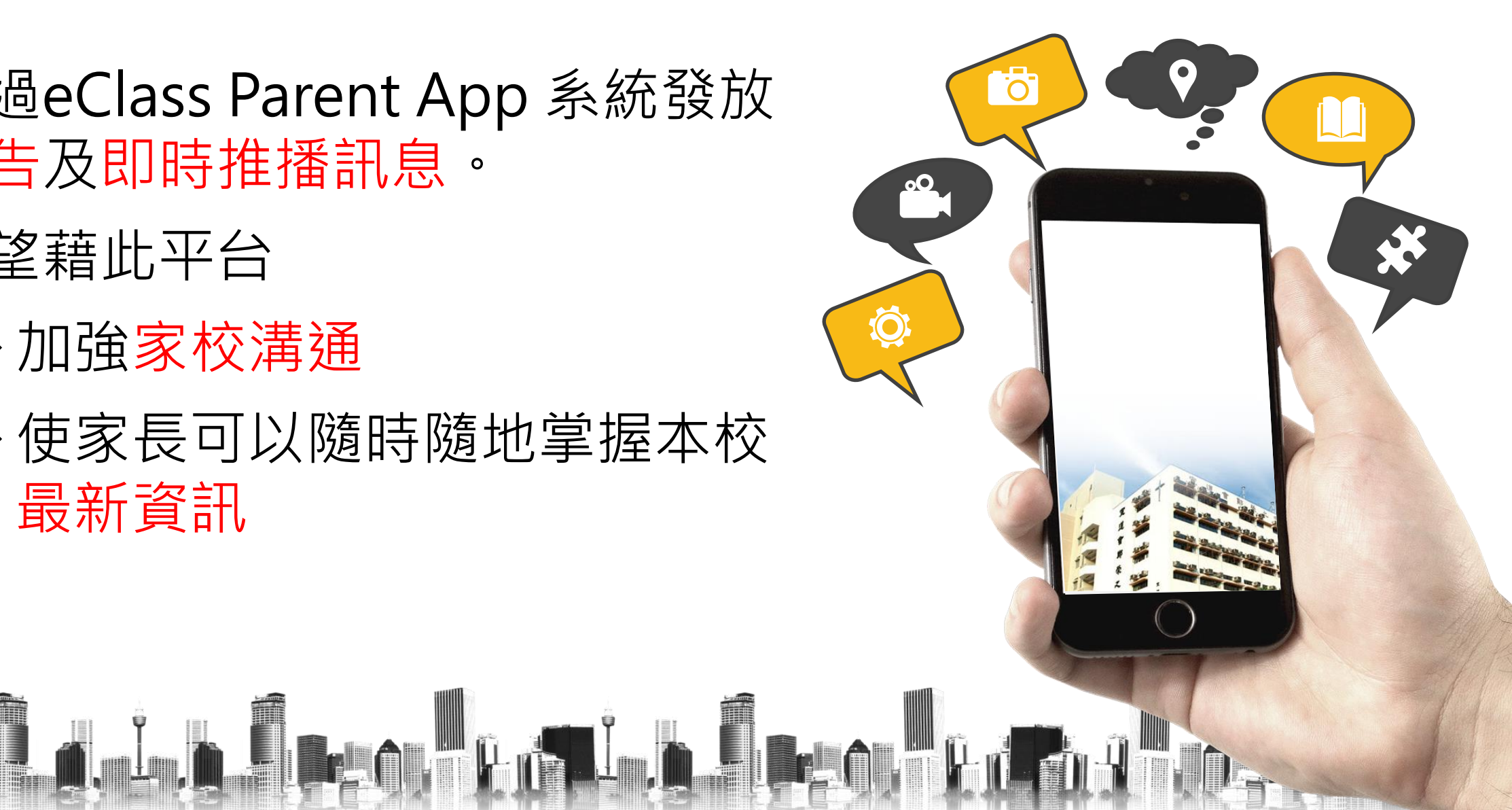

# 下載 eClass Parent App

家長可從以下途徑免費下載 eClass App:

1. 使用智能手機,讀取以下 QR Code,即可從 App Store 或 Play Store 下載 eClass Parent 應用程式。

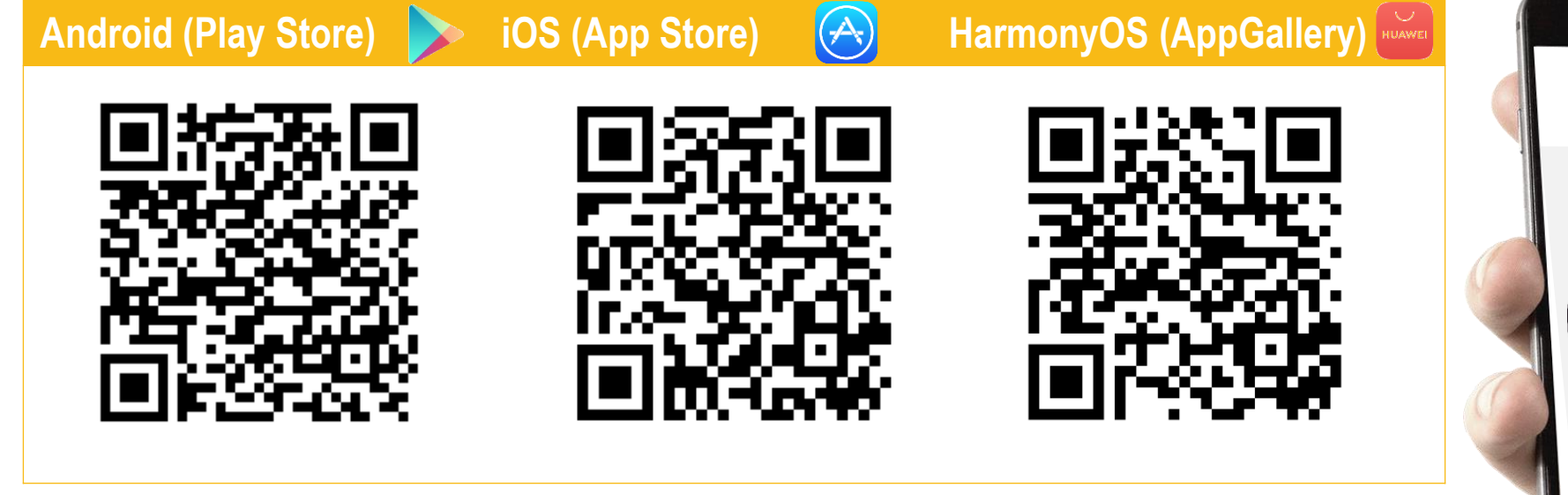

2. 家長亦可自行從 App Store 或 Play Store 搜尋「eClass Parent App」下載 eClass Parent 應用程式。

如家長首次登記,開啟程式後,請按 下列程序進行:

1. 於學校欄位, 輸入學校名稱CWGC。

(Christian Alliance Cheng Wing Gee College 或 香港九龍塘 基督教中華宣道會鄭榮之中學)

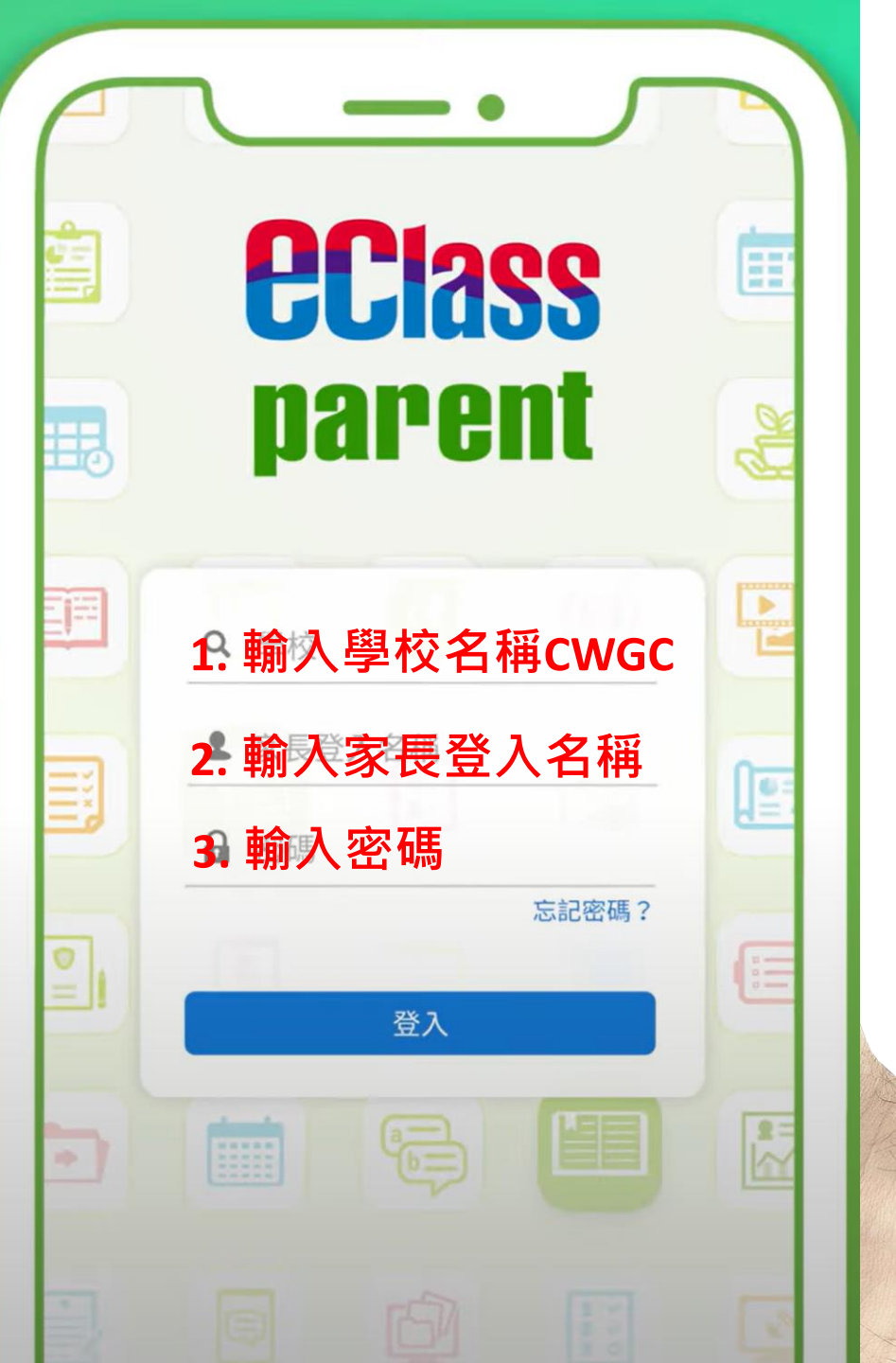

2. 輸入學校為家長預設的戶口的登入名稱及密碼 家長登入名稱:將子女學生編號,首一個英文 字母 s 改為 p

[如家長同時有多名子女同期在本校就讀,可隨意選擇其中一 位子女的學生編號。]

範例:

子女學生編號:**s2425999** 

家長登入名稱: p2425999

初次登入密碼: p2425999cwgc

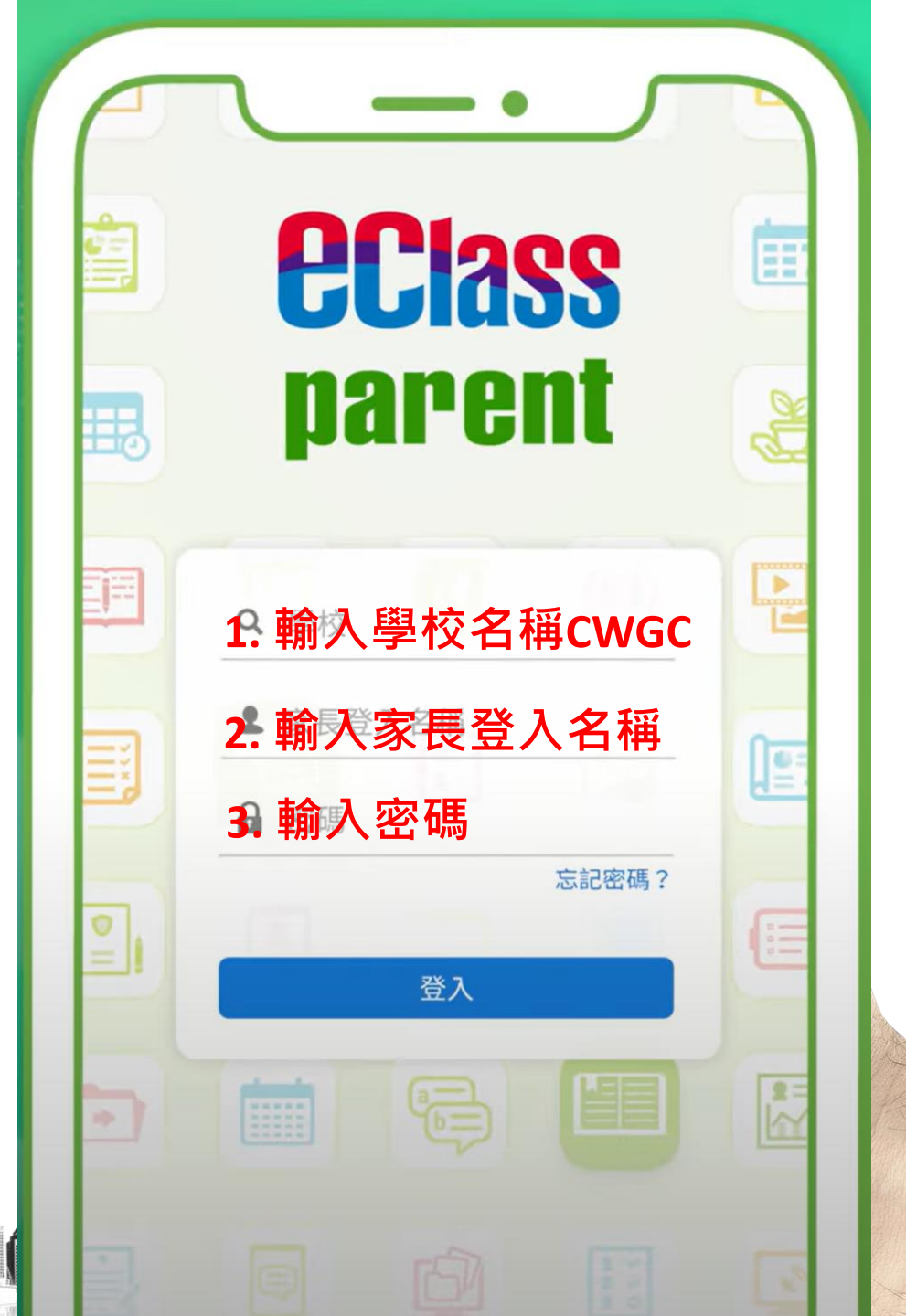

 3. 然後按 『登入』
 4. 登入後,『我的帳戶』頁面會 顯示 eClass app 的子女帳戶

5. 登記完成

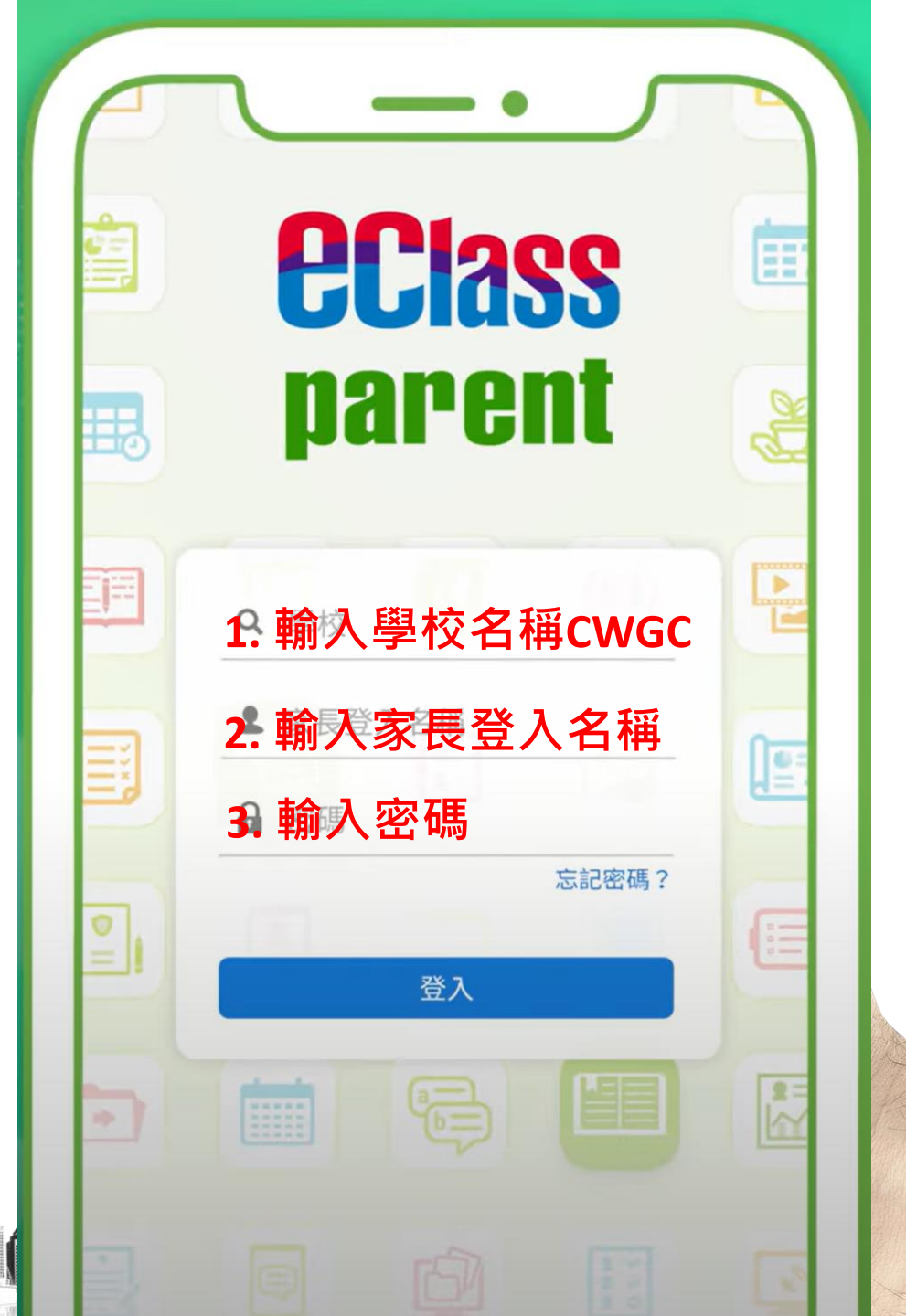

#### eClass Parent App 開通日期 2024年9月1日

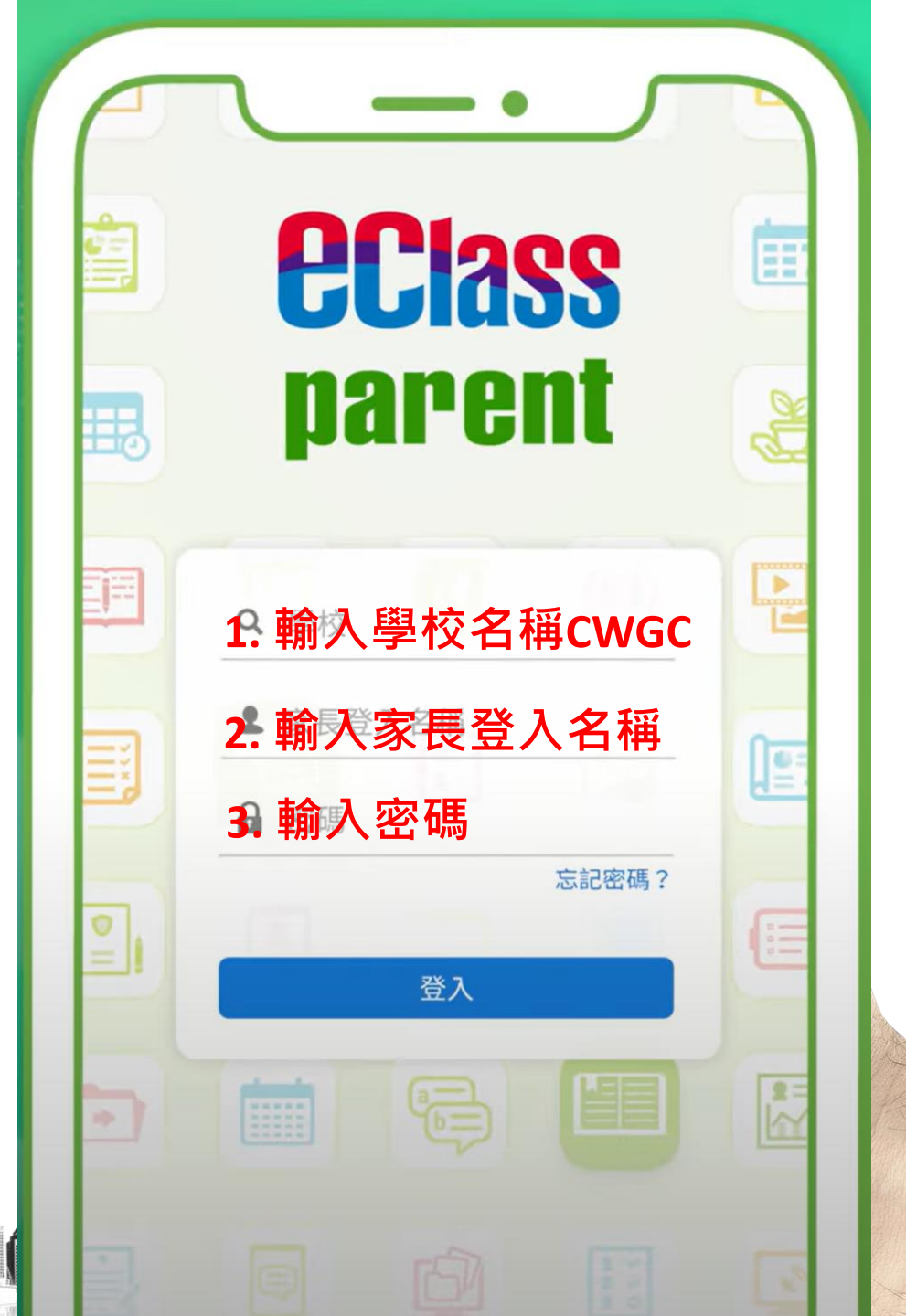

每日:

- 1. 學生抵校/離校時間
- 2. 通告
- 3. 即時推播訊息

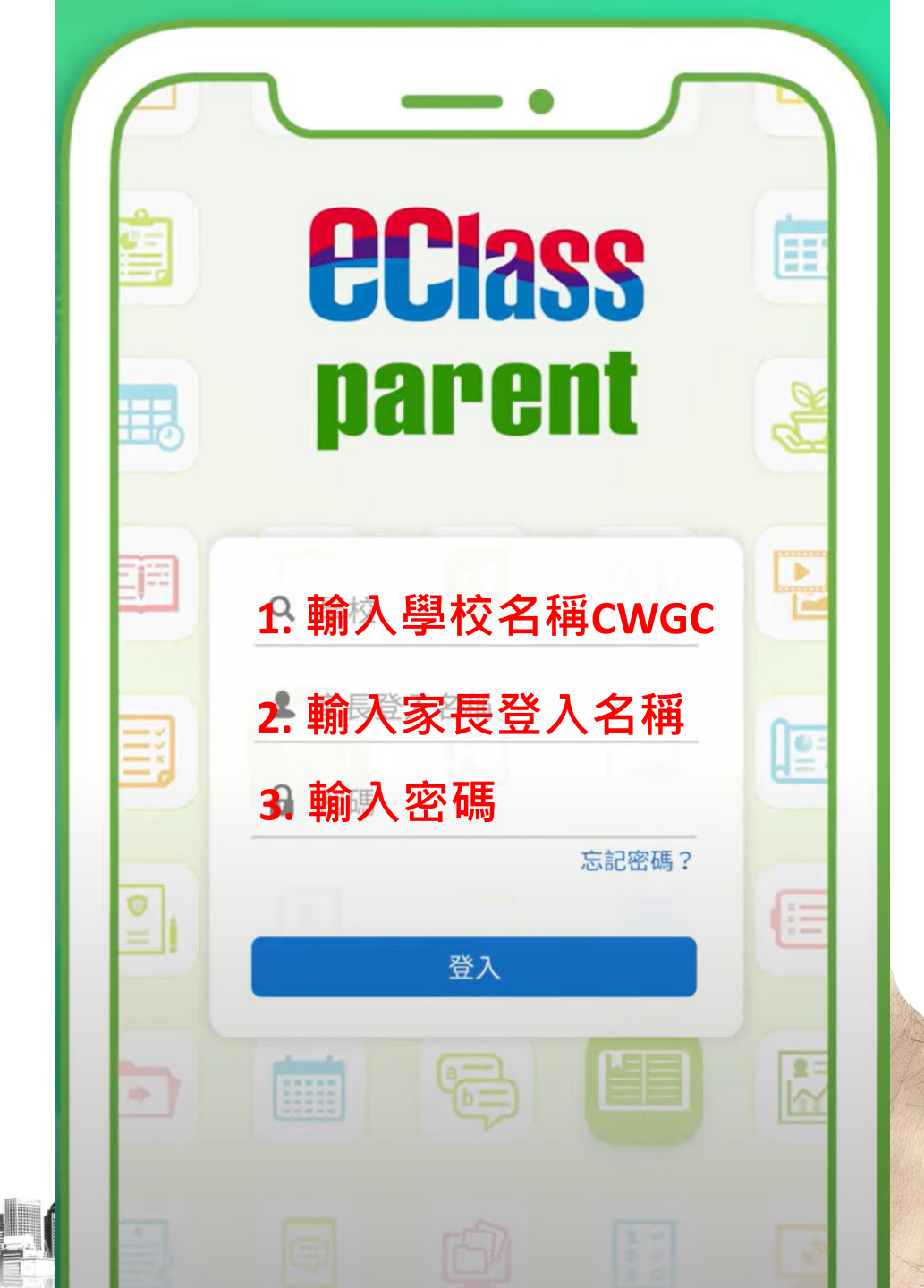

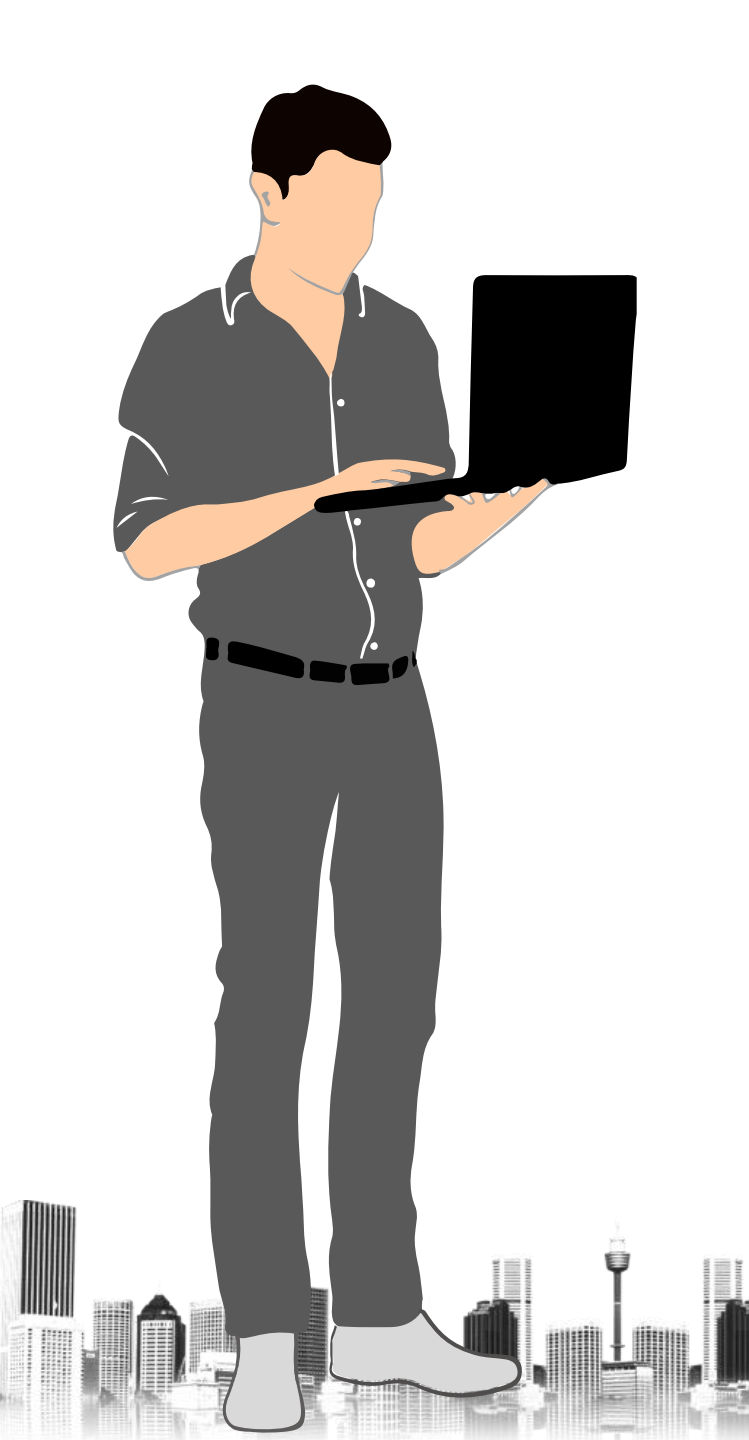

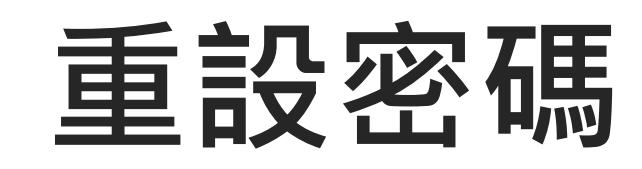

#### 如家長需要重設密碼

- 填寫並簽署學生手冊: "家長致
  學校",或
- 致電學校:26049762,聯絡IT
  技術員

#### 使用手冊及技術支援

 有關程式使用方法,家長 可參閱服務供應商提供 之專頁或影片 (https://parents.eclass. com.hk/app/)

如有需要,家長亦可致電本校聯絡 IT 技術員查

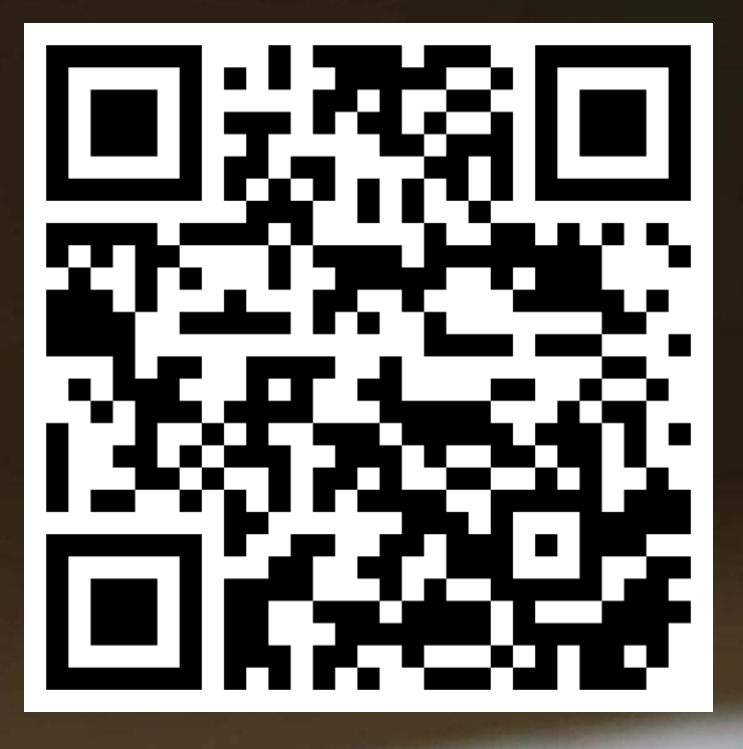

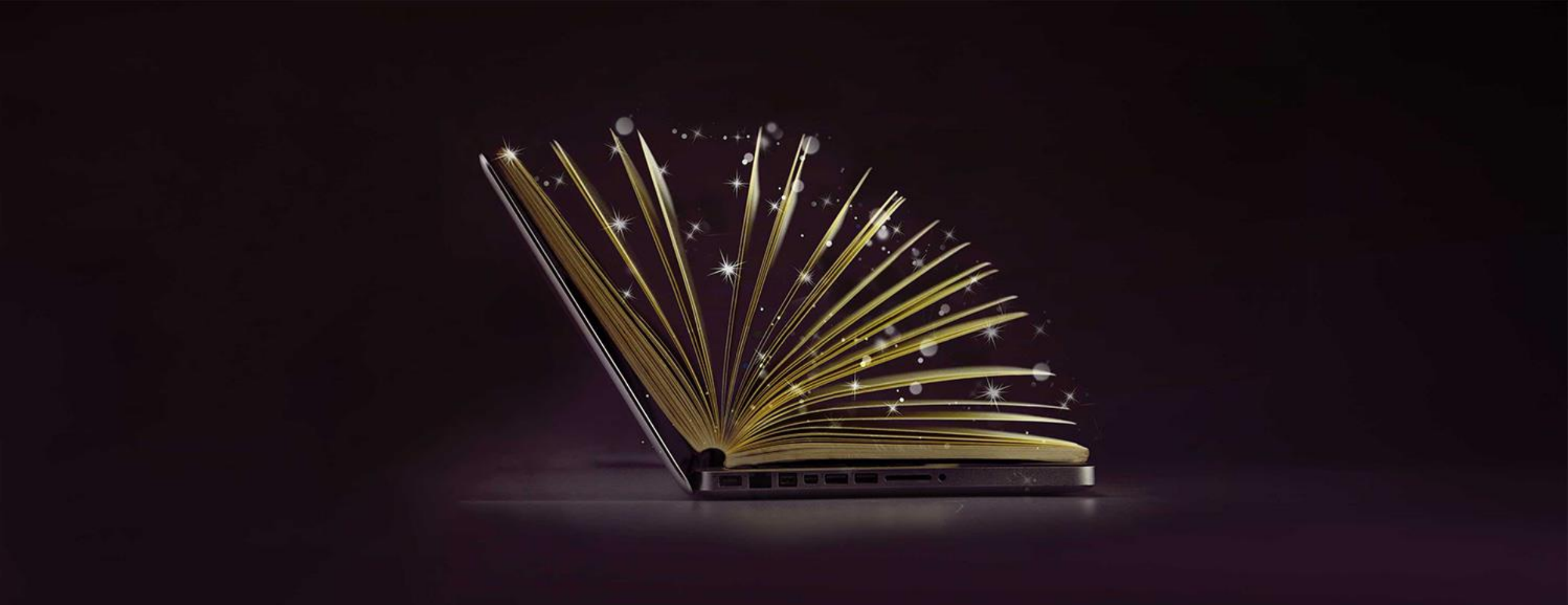

#### THANK YOU